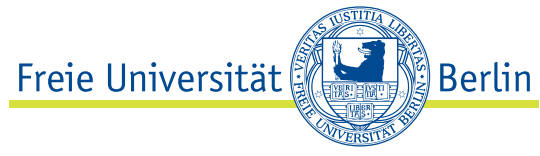

# Scan-Anleitung

# An diesem Arbeitsplatz hat das Scannen Vorrang!

•

## Dokumente scannen und als PDF speichern

- Legen Sie die Seite ein.
- Schrift nach unten, Seitenanfang an den Pfeil:

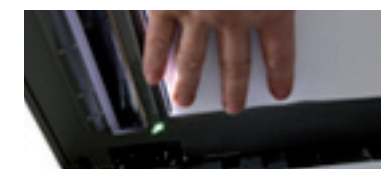

Doppelklick auf das Desktop-Icon "**MP Navigator"** öffnet das Scan-Programm:

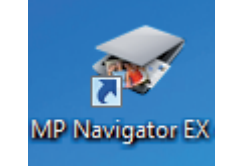

 In der Toolbox klicken Sie auf das Symbol über "PDF":

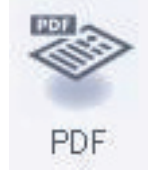

- Prüfen und verändern Sie ggf. im neuen Fenster die Standardeinstellungen für den Scan.
- Klicken Sie "Scannen". Der Scan beginnt.
- Nach dem Scan erscheint ein Fenster. Wählen Sie:
  - Möchten Sie fortfahren, dann legen Sie stattdessen jeweils die neue Seite ein und klicken auf "Weiter" (Ergebnis: mehrere Seiten in einer PDF-Datei).
  - Durch Klick auf "Fertig" wird der Scan abgeschlossen.
- Nach Abschluss des Scans erscheint das "Speichern unter"-Fenster. Wählen Sie unten den Dateinamen und danach den Speicherort (z.B. Desktop), indem Sie auf "**Durchsuchen**" klicken:

C:\Users\My Pictures\

D<u>u</u>rchsuchen...

- Entfernen Sie das Häckchen, wenn für das PDF kein neuer Unterordner angelegt werden soll:
  In Unterordner mit dem aktuellen Datum speichem
- Bestätigen Sie mit "Speichern". Schließen Sie das nächste Fenster. Das PDF ist nun gespeichert.

#### Scannen von Fotos und Bildern

- Klicken Sie Start » Alle Programme » Adobe Design Standard » Adobe Photoshop.
- Soll das Programm registiert oder ein Treiber installiert werden, schließen Sie diese Fenster.
- Im Programm Photoshop klicken Sie auf Datei » Importieren » CanoScan.
- Prüfen und verändern Sie ggf. im neuen Fenster die Standardeinstellungen für den Scan.
- Klicken Sie auf **"Vorschau**". Begrenzen Sie die Scanfläche, indem sie den gestrichelten Rahmen zurechtschieben. Klicken Sie auf **"Scannen**". Der Scan beginnt.
- Entscheiden Sie im neuen Fenster, ob Sie beenden wollen oder ob Sie weiter scannen möchten.
- Im Programm Photoshop sehen Sie das Bild. Speichern Sie es z.B. im JPG-Format.

## Texterkennung (OCR = Optical Character Recognition)

Adobe Acrobat Pro bietet die Möglichkeit • einer Texterkennung für gescannte Seiten.

- Gehen Sie im Menü des Programms auf Dokument » OCR-Erkennung » Text mit OCR erkennen.
- Öffnen Sie die PDF-Datei.
- Wählen Sie aus, welche Seiten erkannt werden sollen.

#### Bei Fragen hilft der Info-Service IT (JK27/121a) gern.

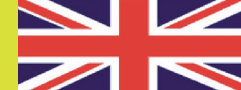

**ENGLISH** For english version please see desktop file.